# Manual de configuración para sincronizar el calendario de una cuenta de Correo Plus (Dispositivos iOs)

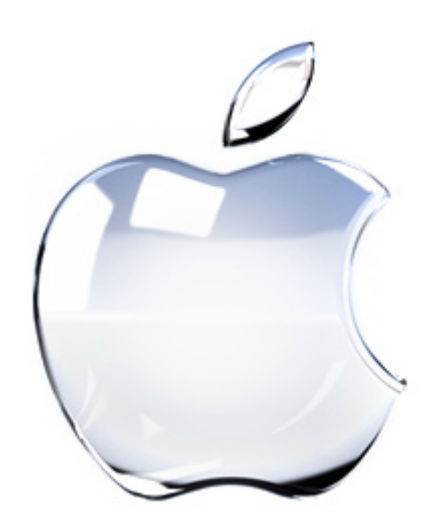

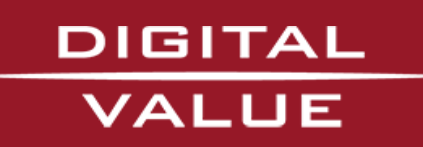

#### Paso 1.-

#### Vamos a Ajustes > Correo, contactos, calendarios

• Seleccionamos Añadir cuenta...

| iPad 🙃                         | 16:01                                                                          | 77% 🛙      |
|--------------------------------|--------------------------------------------------------------------------------|------------|
| Ajustes                        | Correo, contactos, calendarios                                                 |            |
| Modo Avión                     | Cuentas                                                                        |            |
| Wi-Fi divalue                  | iCloud<br>Inactivo                                                             | >          |
|                                | Digitalvalue<br>Correo                                                         | >          |
| Notificaciones                 | fran.martin@digitalvalue.es                                                    | >          |
| —                              | Calendario Personal                                                            | >          |
| General 1                      | Calendarios, Recordatorios Añadir cuenta                                       | >          |
| 🧐 Sonidos                      |                                                                                |            |
| 🙀 Brillo y fondo de pantalla   | Obtener datos Pus                                                              | h >        |
| Marco de fotos                 | Correo                                                                         |            |
| Privacidad                     | Mostrar Los 50 más reciente                                                    | s >        |
| 🙆 iCloud                       | Previsualización 2 línea                                                       | s >        |
| Correo, contactos, calendarios | Etiqueta Para/Cc                                                               |            |
| Totas Notas                    | Preguntar al borrar                                                            | 2          |
| Recordatorios                  | Cargar imágenes                                                                |            |
| Mensajes                       | Organizar cadenas                                                              | $\bigcirc$ |
| FaceTime                       | Añadirme a Cco                                                                 |            |
| Mapas                          | Aumentar nivel de cita                                                         | ší >       |
| Safari                         | Firma Enviado desde mi iPa                                                     | d >        |
| iTunes Store y App Store       | Cuenta por omisión Digitalvalu                                                 | e >        |
| 💋 Música                       | Los mensajes creados fuera de Mail se<br>enviarán desde la cuenta por omisión. |            |
| Vídeos                         | Contactos                                                                      |            |

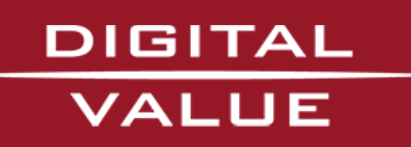

# Paso 2.-

Nos aparecerá la siguiente ventana, donde pulsaremos sobre:

• Añadir cuenta CalDAV

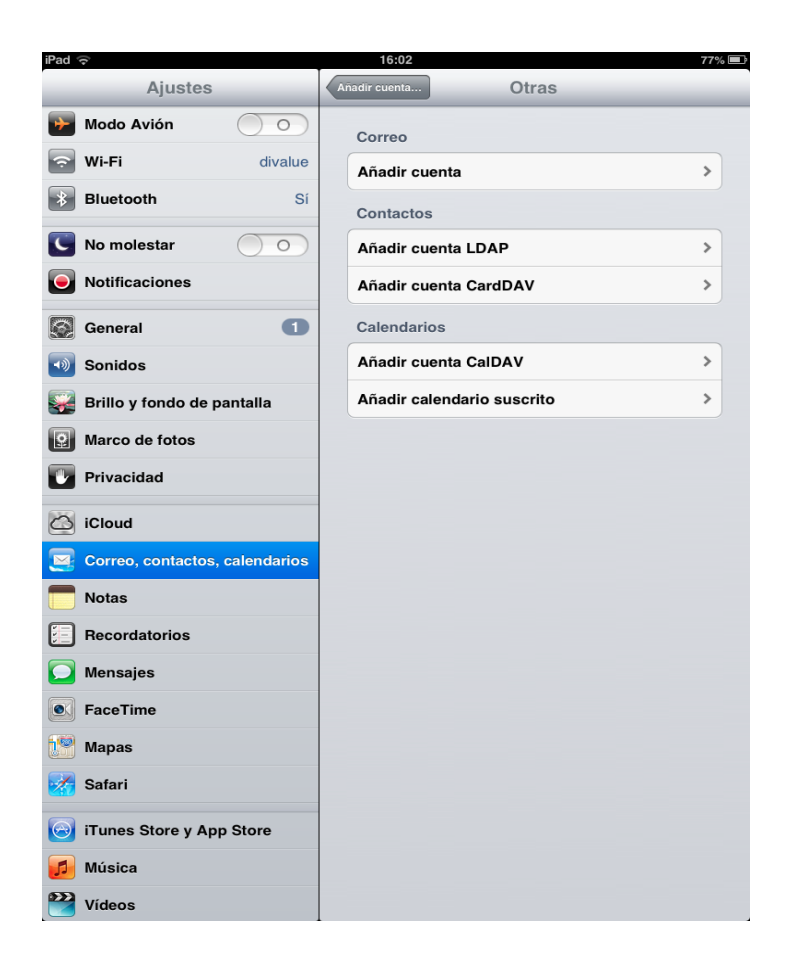

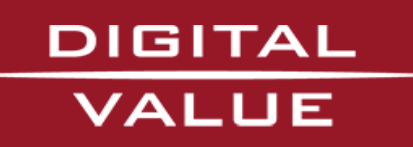

# Paso 3.-

Una vez dentro seleccionamos Otras.

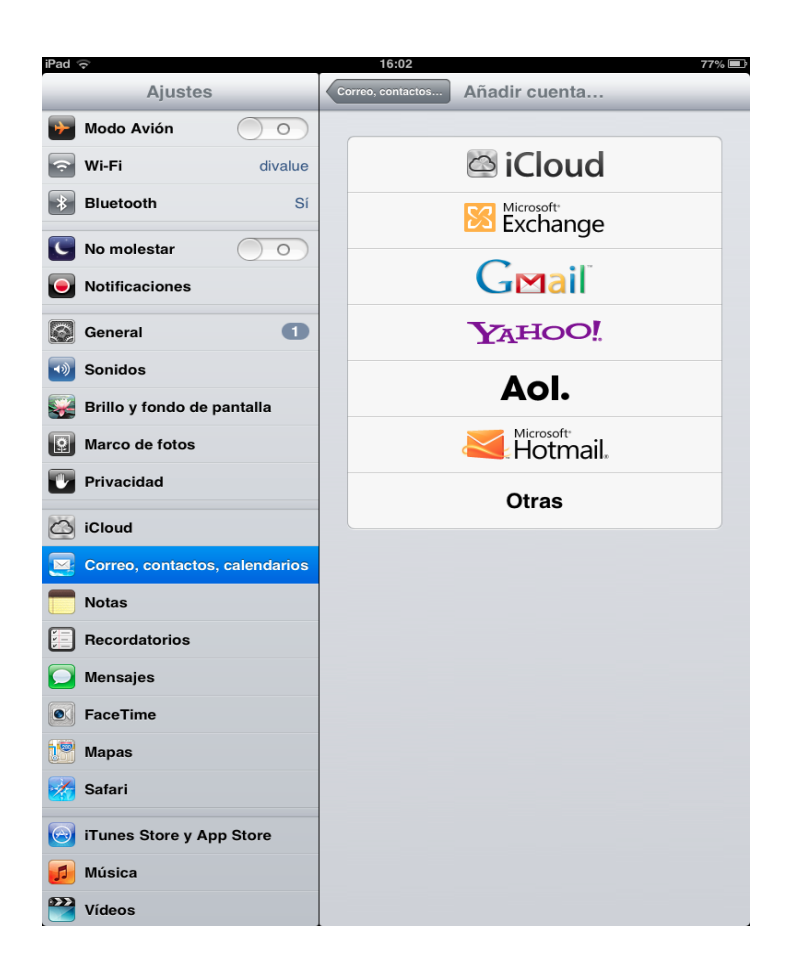

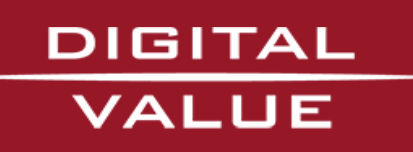

#### Paso 4.-

Introducimos los siguientes valores:

- Servidor: Nombre servidor (Ej: sogo2-2.dominio.es)
- Usuario: Introducimos cuenta de correo (Ej: micorreo@dominio.es)
- Contraseña:\*\*\*\*\*
- Descripción: Introducimos el nombre que queramos. (Ej: Calendario Trabajo)

| iPad ᅙ       |         |          |            | 16:02    |       |       |       |       | 77% 🔳 |
|--------------|---------|----------|------------|----------|-------|-------|-------|-------|-------|
| Ajustes      |         |          |            |          |       | Otras | s     |       |       |
| Modo Avión   |         | 0 0      |            | Correo   |       |       |       |       |       |
| 🔿 Wi-Fi      |         | dival    | e          | Añadir c | uenta |       |       |       | >     |
| Bluetooth    |         |          | Sí         | Contacto | os    |       |       |       |       |
| C No mole Ca | incelar | _        |            | CalDA    | V     | _     | Sigui | ente  | >     |
| Notificad    |         |          |            |          |       |       |       |       | >     |
| General      | Servid  | lor þa   | al.ejemplo | o.com    |       |       |       |       |       |
| Sonidos      | Usuar   | io O     | bligatorio | )        |       |       |       |       | >     |
| 🙀 Brillo y f | Contra  | aseña 🔾  | bligatorio | )        |       |       |       |       | >     |
| Marco de     | Descri  | ipción M | i cuenta   | CalDAV   |       |       |       |       |       |
| Privacida    |         |          |            |          |       |       |       |       |       |
| iCloud       |         |          |            |          |       |       |       |       |       |
| Correo, c    |         |          |            |          |       |       |       |       |       |
| <b>Notas</b> |         |          |            |          |       |       |       |       |       |
| E Recorda    |         |          |            |          |       |       |       |       |       |
| D Mensaje    |         |          |            |          |       |       |       |       |       |
| QW           | Е       | R        | т          | Y        | U     |       | 0     | Р     |       |
| A S          | D       | F        | G          | н        | J     | к     | L     | Ñ     | intro |
| ↔ z          | x       | С        | v          | в        | Ν     | м     | ,     |       | Ŷ     |
| .?123        |         | :        | /          | _        | -     | .com  |       | .?123 |       |

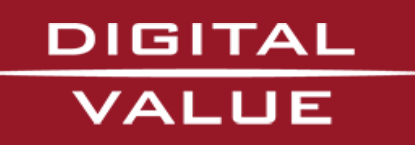

## Paso 5.-

Una vez rellenado los distintos campos, le damos a *Siguiente* y si no tenemos el SSL configurado nos aparecerá el siguientes mensaje, lo omitiremos pulsando *Continuar*.

| iPad 중                                            |                                                       |                                     |        | 16:04        |        |   |   |       | 77% 🔳 |
|---------------------------------------------------|-------------------------------------------------------|-------------------------------------|--------|--------------|--------|---|---|-------|-------|
| Aju                                               |                                                       |                                     |        |              |        |   |   |       |       |
| Modo Aviór                                        | ١                                                     |                                     |        |              |        |   |   |       |       |
| 🕤 Wi-Fi                                           |                                                       |                                     |        | Añadir o     | cuenta |   |   |       | >     |
| * Bluetooth                                       |                                                       |                                     |        | Contact      | os     |   |   |       |       |
| C No mole                                         |                                                       |                                     |        | CalDA        | V      |   |   |       | >     |
| Notificad                                         |                                                       |                                     |        |              |        |   |   |       | >     |
| General                                           | Servid                                                | or sog                              | 02-2.0 | digitalvalue | e.es   |   |   |       |       |
| Sonidos                                           | Usuari                                                | Usuario fran.martin@digitalvalue.es |        |              |        |   |   |       | >     |
| Brillo y f                                        | Contra                                                | Contraseña •••••                    |        |              |        |   |   |       | >     |
| Marco de                                          | Marco d No se puede conectar con                      |                                     |        |              |        |   |   |       |       |
| Privacida                                         | SSL<br>Privacid i Desea intentar configurar la cuenta |                                     |        |              |        |   |   |       |       |
| 2 Desea Intentar contigurar la cuenta<br>sin SSL? |                                                       |                                     |        |              |        |   |   |       |       |
| Correo.                                           | Continuar Cancelar                                    |                                     |        |              |        |   |   |       |       |
| Notas                                             |                                                       | _                                   |        |              |        | _ |   |       |       |
| Becorda                                           |                                                       |                                     |        |              |        |   |   |       |       |
| Mensaje                                           |                                                       |                                     |        |              |        |   |   |       |       |
|                                                   |                                                       |                                     |        |              |        |   |   |       |       |
| QW                                                | E                                                     | R                                   | Т      | Y            | U      |   | 0 | Р     |       |
| A S                                               | D                                                     | F                                   | G      | н            | J      | к | L | Ñ     | intro |
| <b></b>                                           | x                                                     | С                                   | V      | В            | Ν      | М | ! | ?     | 4     |
| .?123                                             | Ĩ                                                     |                                     |        |              |        |   |   | .?123 |       |

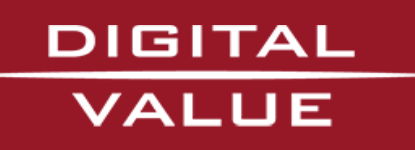

# Paso 6.-

En este punto ya se habrá creado nuestra cuenta de calendario (Ej: Calendario Trabajo):

| iPad 🗢                         | 16:05 76                                                                       | % 🔳 |  |  |  |  |
|--------------------------------|--------------------------------------------------------------------------------|-----|--|--|--|--|
| Ajustes                        | Correo, contactos, calendarios                                                 |     |  |  |  |  |
| Modo Avión                     | Cuentas                                                                        |     |  |  |  |  |
| Wi-Fi divalue                  | iCloud >                                                                       |     |  |  |  |  |
| Bluetooth Si                   | Digitalvalue >                                                                 |     |  |  |  |  |
| S No molestar                  | fran.martin@digitalvalue.es                                                    |     |  |  |  |  |
| Notificaciones                 | Correo<br>Calendario Trabajo                                                   |     |  |  |  |  |
| General 1                      | Calendarios, Recordatorios                                                     |     |  |  |  |  |
| 💿 Sonidos                      |                                                                                |     |  |  |  |  |
| 🙀 Brillo y fondo de pantalla   | Obtener datos Push >                                                           |     |  |  |  |  |
| Marco de fotos                 | Correo                                                                         |     |  |  |  |  |
| Privacidad                     | Mostrar Los 50 más recientes >                                                 |     |  |  |  |  |
| iCloud                         | Previsualización 2 líneas >                                                    |     |  |  |  |  |
| Sorreo, contactos, calendarios | Etiqueta Para/Cc                                                               |     |  |  |  |  |
| Totas                          | Preguntar al borrar                                                            |     |  |  |  |  |
| Recordatorios                  | Cargar imágenes                                                                |     |  |  |  |  |
| 🖸 Mensajes                     | Organizar cadenas                                                              |     |  |  |  |  |
| • FaceTime                     | Añadirme a Cco                                                                 |     |  |  |  |  |
| Mapas                          | Aumentar nivel de cita Sí >                                                    |     |  |  |  |  |
| Safari                         | Firma Enviado desde mi iPad >                                                  |     |  |  |  |  |
| iTunes Store y App Store       | Cuenta por omisión Digitalvalue >                                              |     |  |  |  |  |
| 💋 Música                       | Los mensajes creados fuera de Mail se<br>enviarán desde la cuenta por omisión. |     |  |  |  |  |
| 🚰 Vídeos                       | Contactos                                                                      |     |  |  |  |  |

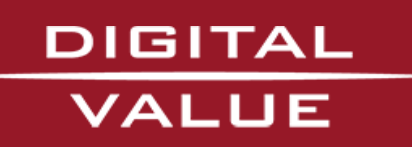

#### Paso 7.-

Para verificar que se ha sincronizado iremos a la aplicación de Calendario, donde podremos visualizar el nuevo calendario creado y donde podremos ver y crear los eventos, sincronizándose automáticamente con el correo:

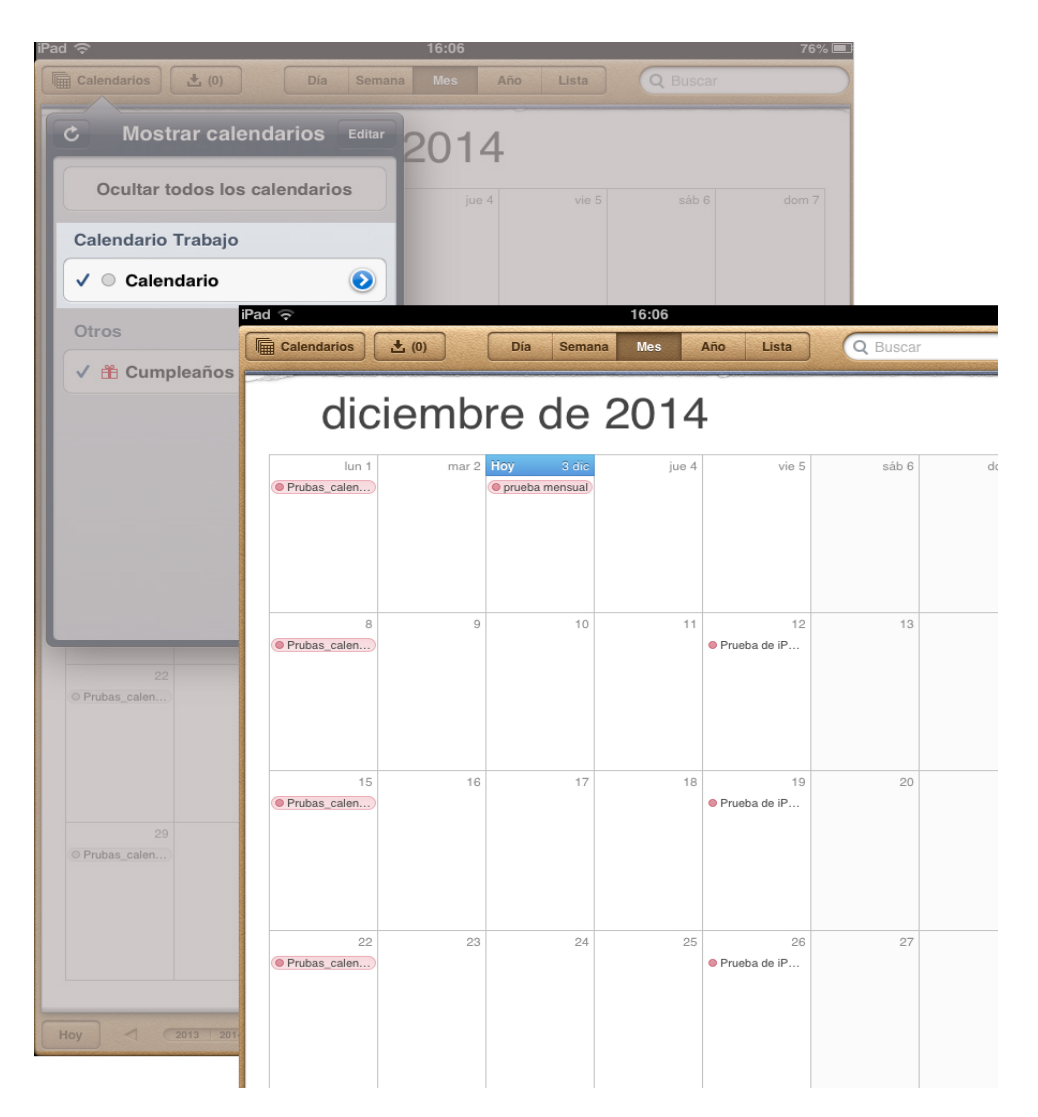

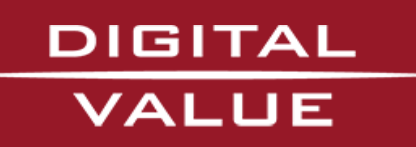